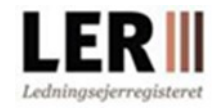

# Tilknyt/agér som tjenesteyder

En virksomhed/klient kan vælge at tilknytte en tjenesteyder til at varetage opgaverne i LER. Tjenesteyderen kan indberette forsyningsområder og svare på graveanmodninger for klienten. Tjenesteyderen kan desuden hente graveanmodninger for en ledningsejer via vores webservice.

#### Klient/virksomhed/tjenesteaftager

For at kunne benytte en tjenesteyder skal din virksomhed skal være oprettet i LER og mindst en af brugerne skal være oprettet som ledningsejer. Du vælger den virksomhed, som du ønsker som tjenesteyder for dig i LER. Det er kun virksomheder, der kan være tjenesteyder - ikke privat personer

Når du har valgt en tjenesteyder, vil der blive sendt en invitation til den pågældende tjenesteyder som skal godkende invitationen for at aktivere aftalen. En tjenesteyder, kan også sende en invitation til dig som ledningsejer, som du herefter skal godkende for at aktivere aftalen.

#### Tjenesteyder

Vær opmærksom at det kun er virksomheder, der kan være tjenesteyder. Din virksomhed skal være oprettet som tjenesteyder i LER. Når du opretter et interesseområde for en klient, skal du markere, hvilken klient/ledningsejer, interesseområdet tilhører.

- Klient: Tilknyt tjenesteyder send invitation eller acceptér invitation fra tjenesteyder
- Tjenesteyder: Opret din virksomheden som tjenesteyder i LER
- <u>Send invitaion til klient/tjenesteaftager</u>
  - Se liste over ledningsejere/tjenesteaftagere
- Tjenesteyder: agér som tjenesteyder for klient/tjenesteaftager
  - o Indberet interesseområde
  - o <u>Søg / rediger klient's interesseområder</u>

## Klient: Tilknyt tjenesteyder – send invitation

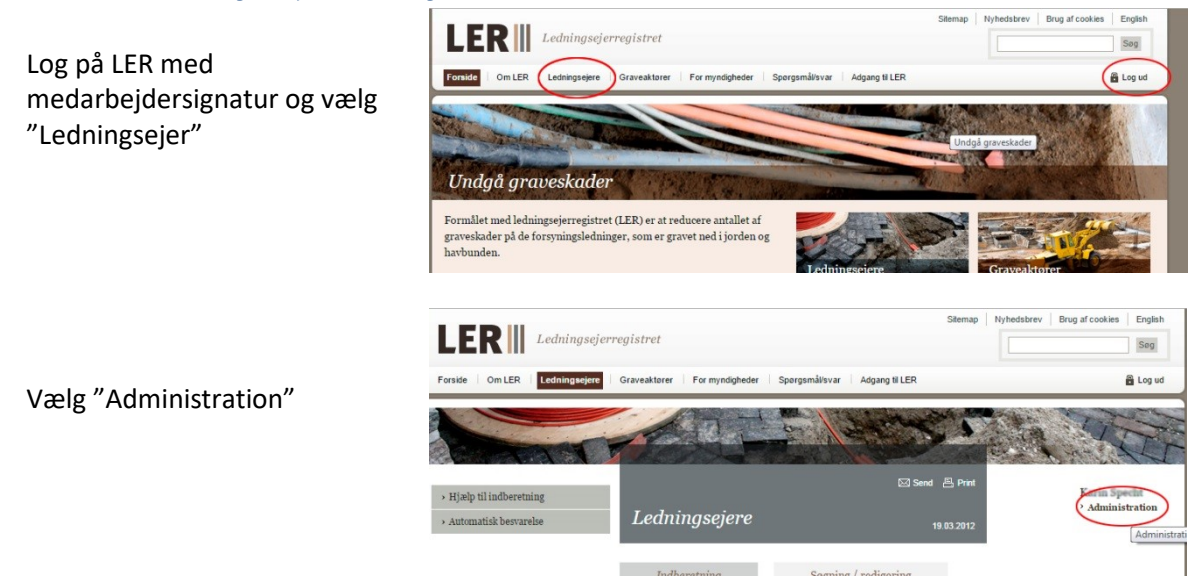

|                                                                                                    | Administration                                                                                                    |
|----------------------------------------------------------------------------------------------------|----------------------------------------------------------------------------------------------------|
| Vælg "Kontooplysninger" og<br>derefter "Tjenesteydere"                                                                                    | <ul> <li>Kontooplysninger</li> <li>Brugeroplysninger</li> </ul>                                                                                                    |
|                                                                                                    | > Stamdata                                                                                                    |
|                                                                                                    | Her se.<br><b>.</b> Kontooplysninger<br>Du er reg<br><b>.</b> Brugere<br><b>.</b> Brugere<br><b>.</b> Brugere                                                                                                    |
|                                                                                                    | Kontooplysninger > Stamdata.<br><b>Tjenesteaftager</b> - En tjenesteaftager er en ledningsejer eller graveaktør, som ønsker at have en tjenesteyder tilknyttet til a<br>T <b>jenesteaftale</b> - Ved indgåelse af en tjenesteaftale overdrager tjenesteaftageren rettigheder til tjenesteyderen, så denne ka |
| <ul><li>(1) Skriv navn på tjenesteyder</li><li>og tryk på</li><li>"Søg"</li></ul>                                                         | Kontoens tilknyttede tjenesteyder<br>Tjenestøyder Rettigheder                                                                                                    |
|                                                                                                    | <i>Tilknyt tjenesteyder</i><br>Hvis en tjenesteyder skal indberette og forespørge på kontoens vegne, skal der angives en primær kontakt, som er den perso<br>virksomhed (evt. virksomheden) eller det skal være tjenesteyder.                                                                                |
|                                                                                                    | Find tjenesteyder                                                                                                    |
| (2) Vælg tjenesteyder fra listen                                                                                                    |                                                                                                    |
| (3) Tryk på "Tilknyt"                                                                                                    | <i>Tilknyt tjenesteyder</i><br>Hvis en tjenesteyder skal indberette og forespørge på kontoens vegne, skal der angives en primær<br>virksomhed (evt. virksomheden) eller det skal være tjenesteyder.                                                                                                    |
|                                                                                                    | Find tjenesteyder døde Søg                                                                                                    |
|                                                                                                    | Fundne tjenesteydere<br>Søgeresultat begrænses til 50<br>elementer. <i>Tilknyt</i>                                                                                                    |
| Der fremkommer en<br>dialogboks                                                                                                    | Meddelelse fra webside X                                                                                                    |
| (4) klik OK hvis du ønsker at<br>fortsætte                                                                                                | Du er i færd med at give rettigheder til en tjenesteyder, så denne kan<br>oprette, se og redigere graveforespørgsler og indberetninger samt<br>hente graveanmodninger på vegne af din konto.<br>Klik på OK hvis du ønsker at fortsætte.                                                                      |
| s                                                                                                    | e                                                                                                    |
|                                                                                                    | OK Annuller                                                                                                    |
| (5) Navnet på tjenesteyderen<br>kommer til<br>at stå i feltet                                                                             | Kontoens tilknyttede tjenesteyder<br>Tjenesteyder Rettigheder<br>Foreningen for "døde" ledninger Afventer accept fra tjenesteyder Annuller anmodning                                                                                                    |
| "Tjenesteyder" og der sendes<br>invitation til tjenesteyder.<br>Aftalen bliver først aktiv når                                            | <i>Tilknyt tjenesteyder</i><br>Kontoen kan kun have en tjenesteyder tilknyttet ad gangen. Slet en eksisterende tjenesteyder for at tilknytte en ny.                                                                                                    |
| tjenesteyderen har accepteret<br>invitationen. Herefter får<br>begge parter en mail om, at<br>aftalen er enten accepteret<br>eller afvist |                                                                                                    |

# Tjenesteyder: Opret din virksomheden som tjenesteyder i LER

For at agere som tjenesteyder, kræver det at din virksomhed er oprettet i LER og der er krydset af i feltet "Tjenesteydere" under stamdata.

Klienten, som tjenesteyderen skal agere for, skal derefter vælge tjenesteyderen (se foregående)

Bemærk der kan gå op til et døgn før at nyoprettet tjenesteyder kan vælges af klienten.

Sæt flueben i at i ønsker at være tjenesteyder og afslut med opdater

| Virksomhedens stam | oplysninger                                                                                              |
|--------------------|----------------------------------------------------------------------------------------------------|
| Virksomhedsnavn    | Geodatastyrelsen                                                                                         |
| CVR nummer         | 62965916                                                                                                 |
| Adresse            | Lindholm Brygge 31                                                                                       |
| Postnr, by         | 9400 Nørresundby                                                                                         |
| Land               | DK                                                                                                    |
| Telefon            |                                                                                                    |
| E-mailadresse      | Skriv den e-mailadresse, som LER skal sende e-mails til                                                  |
| Graveinstruktion   | Ĵ                                                                                                    |
| Administrator      | Ingen administrator Vælg i særlige tilfælde en administrator for kontoen                                 |
| Tjenesteyder       | Vil du være tjenesteyder og overtage forpligtelser og muligheder for andre virksomheder, så tryk her [+] |
|                    | Opdater                                                                                                  |
| A.8                |                                                                                                    |
| Administrator      | Ingen administrator Vælg i særlige tilfælde en administrator for kontoen                                 |
| Tjenesteyder       | Luk [-]                                                                                                  |
|                    | Tjenesteyder administration<br>Skriv beskrivelse her.                                                    |
|                    | 🗹 Lad mig være tjenesteyder i LER                                                                        |
|                    | Opdater                                                                                                  |

### Inviter ledningsejere til tjenesteyderaftale

#### For at tilknytte en

tjenesteaftager/ledningsejer skal i først sende en invitaion til ledningsejer eller evt acceptere en invitation fra ledningsejer

> (1) Gå ind under fanebladet Tjenesteaftager og fremsøg den aktuelle tjenesteaftager

Bemærk der kan gå op til et døgn før at nyoprettet tjenesteyder kan vælges af klienten.

| 🗕 Tilbage til væ                                                                                            | rktøj                                                                                                    |                                                                                                    |                                                                                         |                                                       |
|----------------------------------------------------------------------------------------------------|----------------------------------------------------------------------------------------------------|----------------------------------------------------------------------------------------------------|-----------------------------------------------------------------------------------------|-------------------------------------------------------|
| ~ Kontooplysninge                                                                                           | er                                                                                                    | <ul> <li>Brugeroplysninger</li> </ul>                                                                        |                                                                                         |                                                       |
| › Stamdata                                                                                                  | > Brugere                                                                                                    | > Tjenesteydere                                                                                              | Tjenesteaftagere                                                                        | → Kontak                                              |
| Administratio<br>Tilknyt tjenestea<br>Tjenesteyder -<br>Kontooplysninge<br>Tjenesteaftage<br>Tjenesteaftale | m af tjenesteaf<br>ftagere til kontoer<br>En tjenesteyder k<br>r > Stamdata.<br>or - En tjenesteafta<br>- Ved indgåelse af | <i>tagere</i><br>1.<br>an varetage opgaver for a<br>ager er en ledningsejer ell<br>en tjenesteaftale overdra | ndre ledningsejere eller gr<br>er graveaktør, som ønsker<br>ger tjenesteaftageren retti | aveaktører. Fo<br>at have en tjer<br>gheder til tjend |
| Dine tilknytte<br>Tjenesteaftager                                                                           | de tjenesteafta                                                                                                    | gere                                                                                                    |                                                                                         |                                                       |
| Tilknyt tjenesi<br>Her er det mulig<br>Find tjenesteat                                                      | teaftager<br>t at fremsøge tjene<br>ftager                                                                                 | esteaftagere og anmode o                                                                                     | m indgåelse af en tjenestea                                                             | iftale.                                               |
| 4.00                                                                                                    | 50                                                                                                    | 99                                                                                                    |                                                                                         |                                                       |

(2) Vælg den ønskede ledningsejer og afslut med tilknyt. Herefter sendes invitation til ledningsejer og aftalen aktiveres først når ledningsejer har accepteret invitation. Der sendes en bekrætelsesmail når aftalen er accepteret eller afvist.

| <i>Tilknyt tjenesteaftage</i><br>Her er det muligt at frems               | r<br>øge tjenesteaftagere og anmode om indgåelse af en tjenesteaftale. |
|---------------------------------------------------------------------------|------------------------------------------------------------------------|
| Find tjenesteaftager                                                      | døde<br>Søg                                                            |
| Fundne<br>tjenesteaftagere<br>Søgeresultat begrænses til 50<br>elementer. | Foreningen for *døde* ledninger 🔽                                      |
| A.30                                                                      |                                                                        |

### Se til over tilknyttede ledningsejere/ tjenesteaftagere

Det er nu muligt at få en liste over tilknyttede tjenesteaftagere

- Gå ind under fanebladet
   Tjenesteaftager her vil alle
   tjenesteaftagere fremkomme
- (2) Hvis i ønsker at udsktive en liste over jeres tjenesteaftagere, skal i under «Min side» øverst i højre hjørne (blå knap)

| y Stamuata                                                            | > Brugere > Tjenest                                                                                                    | eydere Tjenesteafta                                                                                                    | gere > Kontaktadresser                                                                                                    | > Faktureringsadresser                                                                                     |                          |   |
|-----------------------------------------------------------------------|----------------------------------------------------------------------------------------------------|----------------------------------------------------------------------------------------------------|----------------------------------------------------------------------------------------------------|----------------------------------------------------------------------------------------------------|--------------------------|---|
| <ul> <li>Økonomi ove</li> </ul>                                       | rsigt > Aktivitetslog                                                                                                    |                                                                                                    |                                                                                                    |                                                                                                    |                          |   |
| Administratie<br>Tilknyt tjenestee                                    | on af tjenesteaftagere<br>aftagere til kontoen.                                                                                                  |                                                                                                    |                                                                                                    |                                                                                                    |                          |   |
| Tjenesteyder<br>tjenesteyder. De<br>Tjenesteaftag<br>Tjenesteaftagere | En tjenesteyder kan varetage o<br>tte gøres inde på Administratio<br>er - En tjenesteaftager er en led<br>- Ved indgåelse af en tjenesteat<br>n. | pgaver for andre ledningsejer<br>1 > Kontooplysninger > Stand<br>singsejer eller graveaktør, som<br>tale overdrager tjenesteaftage | eller graveaktører. For at blive tj<br>lata.<br>1 ønsker at have en tjenesteyder ti<br>ren rettigheder til tjenesteyderen,            | enesteyder skal kontoen markeres<br>Iknyttet til at varetage kontoens in<br>så denne kan agere på vegne af | som værende<br>teresser. |   |
| Dine tilknytte                                                        | ede tjenesteaftagere                                                                                                    |                                                                                                    |                                                                                                    |                                                                                                    |                          |   |
| Tjenesteattager                                                       | ALPT VANDV EDV                                                                                                    | Rettigheder                                                                                                    | ann da an la Banatala ann ann b                                                                                                    | ant an an de la sec                                                                                        | Onela eftela             |   |
| A M D A DLARY                                                         | L L L L L L L L L L L L L L L L L L L                                                                                                    | Administrer gravelores                                                                                                    | porgsier og indberetninger samt i                                                                                                    | ient anmodninger                                                                                           | Opsig artale             |   |
| Adalar Vandværk Am h.A. Administrer                                   |                                                                                                    | Administrer gravefores                                                                                                    | nistrer graveforesporgsler og indbøretninger samt hent anmodninger Opsig attale                                                       |                                                                                                    |                          |   |
| ALB #V VANDV#DV V/INCED SIMONSEN Administer on                        |                                                                                                    | Administrer gravefores                                                                                                    | pargeler og indberetninger samt l                                                                                                    | ent anmodninger                                                                                            | Orogin affala            |   |
| Allerun Vandya                                                        | erk Amba                                                                                                    | Administrer gravefores                                                                                                    | porgsler og indheretninger samt l                                                                                                    | ent anmodninger                                                                                            | Onsig affale             |   |
| ALLINGÅBRO                                                            | VARMEVÆRK A M B A                                                                                                    | Administrer gravefores                                                                                                    | graveforesporgaler og indbøretninger samt hent anmodninger Opsig attale<br>graveforesporgaler og indbøretninger samt hent anmodninger |                                                                                                    | Onsig aftale             |   |
| Ametrup Ere Vandwards                                                 |                                                                                                    | Administrer gravefores                                                                                                    | pergsler og indheretninger samt l                                                                                                    | ent anmodninger                                                                                            | Onsig affale             |   |
| Dine tilknytte                                                        | ede tjenesteaftagere (412)                                                                                                    |                                                                                                    |                                                                                                    |                                                                                                    |                          | - |
| Diffe unarytee                                                        |                                                                                                    |                                                                                                    | 170                                                                                                    |                                                                                                    |                          |   |
| ljenesteyder                                                          |                                                                                                    | C                                                                                                    | ummer Rettigheder                                                                                                    |                                                                                                    |                          |   |
| Ijenesteyder<br>Hasselager-Kolt                                       | t Vandværk A.m.b.a                                                                                                    | C<br>n<br>3:                                                                                                    | ammer Rettigheder<br>2524303 Administrer grav<br>anmodninger                                                                          | eforespørgsler og indberetning                                                                             | er samt hent             |   |

- (3) Her kan i folde mappen med tjenesteaftagere ud og printe listen.
- (4) Hvis den blå Print-knap mangler, kan det være fordi i mangler at opdatere jeres kontaktoplysninger under Min Side. Opdater her og godkend først.

## Tjenesteyder: agér som tjenesteyder for klient

### Indberet interesseområde

- (1) Log på med medarbejdersignatur
- (2) Vælg "Ledningsejere""
- (3) Vælg "Indberetning af interesseområde"

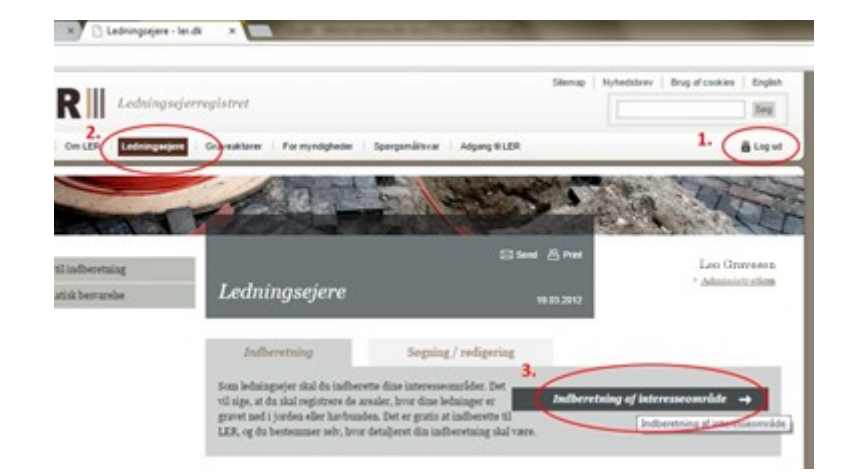

Vælg hvilken ledningsejer, du agerer på vegne af

Opret derefter interesseområde på normal vis.

! Som noget nyt, kan du nu vælge kontaktpersoner både fra din egen og fra ledningsejerens konto.

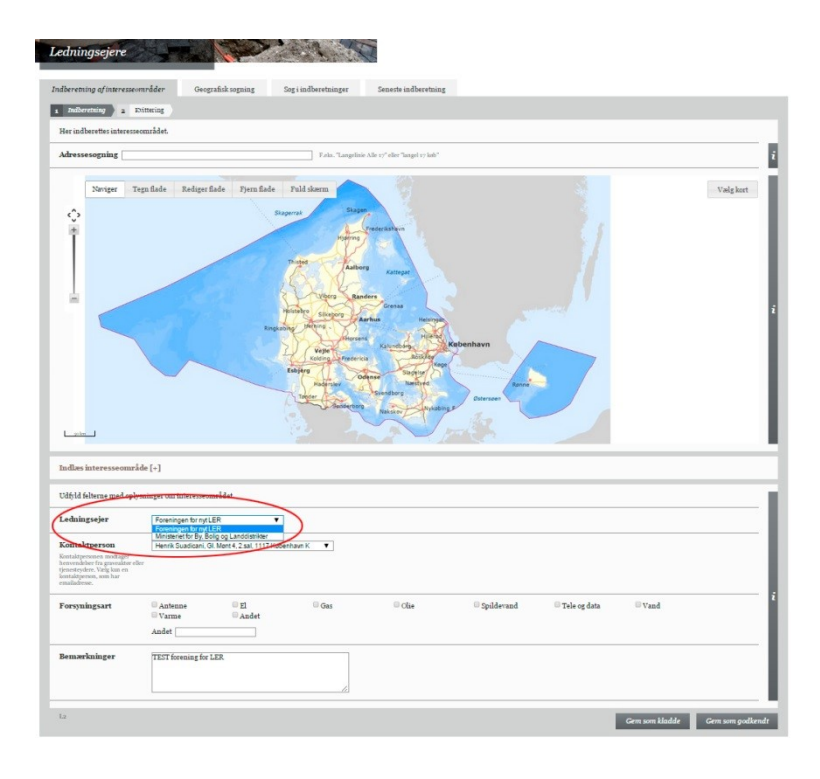

## *Søg / rediger klient's interesseområder*

|                                                                                                    | <b>FR</b> Ledningsejerregistre                                                                           |                                                                                                    | Site                                                                                 | map Nyhedsbrev Brug af cookies                                                 | English         |
|----------------------------------------------------------------------------------------------------|----------------------------------------------------------------------------------------------------|----------------------------------------------------------------------------------------------------|--------------------------------------------------------------------------------------|--------------------------------------------------------------------------------|-----------------|
| (1) Log på med medarbejdersignatur                                                                                                    | 2.                                                                                                    |                                                                                                    |                                                                                      | 1 (                                                                            | Jog             |
|                                                                                                    | Forside Om LER Ledningsejere Graveakt                                                                    | For myndigheder Sporge                                                                                                    | mål/svar Adgang til LER                                                              | 1. (                                                                           | Log ud          |
| (2) Klik på "Ledningsejere"                                                                                                    |                                                                                                    |                                                                                                    | A CONTRACTOR                                                                         |                                                                                | T               |
| (3) Vælg fanebladet<br>"Søgning/redigering"                                                                                                    | Hjælp til indberetning     Automatisk besvarelse                                                         | lningsejere                                                                                                    | ⊠ Send – 특 F<br>19 03 2                                                              | Print Leo Grav<br>> Administ                                                   | resen<br>ration |
| 39811118/1 congering                                                                                                    |                                                                                                    | ndberetning 3.                                                                                                    | Soanina / rediaerina                                                                 |                                                                                |                 |
| (4) Vælg en af søgemulighederne -<br>f.eks. "Seneste Indberetninger"                                                                             | Som b<br>og red<br>soge p<br>for at:                                                                     | dningsejer har du flere forskellige<br>gere i dine indberetninger. Ved ge<br>å adresser, mens de ovrige værktøj<br>oge på fx virksomhedsnavn eller de | muligheder for at soge<br>ografisk sogning kan du<br>er giver dig mulighed<br>itoer. | 4.<br>Geografisk søgning –<br>Søg i indberetninger –<br>Sæste indberetninger – |                 |
| I dropdown-menuen under<br>"Ledningsejer" kan du vælge hvilken<br>klient, du vil foretage søgningen for.<br>Tryk nå "Søg" og få en oversigt over | Ledningsejere<br>Indberetning af interesseområder<br>Her vises de sidste 10 indberettede<br>Ledningsejer | Geografisk sogning<br>interesseområder.<br>Leffet for By, Bolig og Landdistri<br>ingen for rødt ER                                                    | Sog i indberetninger                                                                 | Seneste indberetning                                                           |                 |
|                                                                                                    | Status                                                                                                   | teriet for By, Bolig og Landdistri<br>Iberetninger i kladde                                                                                           | kter                                                                                 |                                                                                |                 |
| klientens 10 seneste indberetninger                                                                                                    | s                                                                                                    | g                                                                                                    |                                                                                      |                                                                                |                 |
|                                                                                                    |                                                                                                    |                                                                                                    |                                                                                      |                                                                                |                 |
| De andre søgninger fungerer på                                                                                                    |                                                                                                    |                                                                                                    |                                                                                      |                                                                                |                 |
| De andre søgninger fungerer på                                                                                                    | Indberetningsnr.                                                                                         | Art                                                                                                    |                                                                                      | Status                                                                         |                 |
| De andre søgninger fungerer på<br>samme måde.                                                                                                    | Indberetningsnr.<br>70837                                                                                | Art<br>Gas                                                                                                    | -                                                                                    | Status<br>Godkendt                                                             |                 |
| De andre søgninger fungerer på<br>samme måde.                                                                                                    | Indberetningsar.<br>70837<br>70835                                                                       | Art<br>Gas<br>El, Antenne                                                                                                    | , Gas                                                                                | Status<br>Godkendt<br>Godkendt                                                 |                 |
| De andre søgninger fungerer på<br>samme måde.                                                                                                    | Indberetningsnr.<br>70837<br>70835<br>70834                                                              | Art<br>Gas<br>El, Antenne<br>El, Antenne                                                                                                    | , Gas                                                                                | Status<br>Godkendt<br>Godkendt<br>Godkendt                                     |                 |